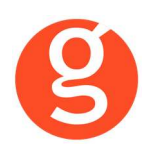

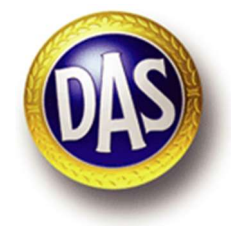

# ÍNDICE

| INTEGRACIÓN CON DAS                                                                                        | 2           |
|----------------------------------------------------------------------------------------------------|-------------|
| I.INTRODUCCIÓN                                                                                             | 2           |
| II.FUNCIONALIDADES INTEGRABROKER                                                                           | 3           |
| III.CONFIGURACIÓN<br>i. Archivo – Parámetros – Compañías – IntegraBroker<br>ii. Archivo – Datos Correduría | 3<br>4<br>5 |
| IV.CONTRATOS<br>i.Mantenimiento de Contratos<br>ii.Mantenimiento de Recibos                                | 6<br>6<br>7 |
| V.DESCARGA AUTOMÁTICA DE PRODUCCIÓN                                                                        | 8           |
| VI.EMISIÓN AUTOMÁTICA DE PÓLIZAS – EMISIÓN DE DASI                                                         |             |
| VII.SINIESTROS                                                                                             | 7<br> 7     |
| VIII.DESCARGA AUTOMÁTICA DE CARTERAI                                                                       | 8           |

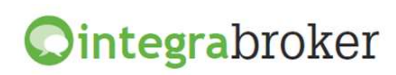

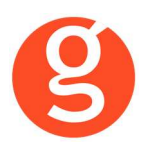

# **INTEGRACIÓN CON DAS**

## **I.INTRODUCCIÓN**

IntegraBroker es la nueva pasarela On-Line de **GECOSE** para las comunicaciones con las principales aseguradoras, ya que ofrece al mediador una conexión On-Line permanente con cada una de las Compañías con el objetivo de integrar información automáticamente al programa de gestión relativa a datos de emisión de póliza, suplementos, recibos de cartera, liquidaciones y siniestros.

La mayoría de compañías disponen o tienen previsto incorporar en breve la capacidad de ofrecer servicios web al canal de mediación, ya que la integración de datos será uno de los pilares de servicio diferenciadores entre aseguradoras. El beneficio es recíproco ya que los datos se introducen una única vez y están disponibles On-Line a tiempo real en la aplicación de la compañía y en la del Corredor.

El beneficio es recíproco ya que los datos se teclean una sola vez y están disponibles On-Line a tiempo real como si se tratara de un único gestor y una única aplicación, cuando en realidad son diferentes aplicaciones (la de la compañía y la del Corredor) las que integran esa información en sus bases de datos, independientemente de quien las haya generado.

En la actualidad ya podemos consultar a tiempo real la información de los contratos, los recibos y los siniestros, descargar en fastBroker la nueva producción emitida por la compañía y registrar en la Web de la compañía la información de los siniestros introducidos en fastBroker.

IntegraBroker ofrece al mediador una conexión On-Line permanente con las Compañías con el objetivo de integrar información en fastBroker: producción, suplementos, cartera, liquidaciones y siniestros. Debido a que la mayoría de las compañías disponen o tienen previsto ofrecer servicios Web al canal de mediación, ya que la integración de datos será uno de los pilares de servicio diferenciadores entre Aseguradoras, permite obtener nuevos y mejores servicios para el intercambio de información entre la Cía y el Corredor de Seguros.

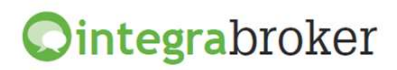

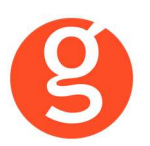

## **II.FUNCIONALIDADES INTEGRABROKER**

| <b>Ointegra</b> broker                            | OAS           |
|---------------------------------------------------|---------------|
| Descarga producción (clientes, pólizas y recibos) | Operativo     |
| Emisión Pólizas                                   | Operativo     |
| Emisión Das Vehículo sustitución                  | Operativo     |
| Emisión Das Asistencia en Carretera               | Operativo     |
| Emisión Das Conducción Integral                   | Operativo     |
| Emisión Das Conducción                            | Operativo     |
| Emisión Das Retirada Carnet                       | Operativo     |
| Emisión Das Subsidio de paralización              | Operativo     |
| Emisión Das Familia Consumidor                    | Operativo     |
| Emisión Das Comunidad de Propietarios             | Operativo     |
| Emisión Das Arrendador                            | Operativo     |
| Emisión Das Impago de Alquileres                  | Operativo     |
| Consulta de Pólizas                               | Operativo     |
| Consulta de Recibos                               | Operativo     |
| Consulta de Siniestros                            | Operativo     |
| Liquidación Recibos cobrados                      | En Desarrollo |
| Descarga pólizas en pdf                           | Operativo     |
| Descarga automática Cartera                       | Operativo     |

## **III.CONFIGURACIÓN**

Para el correcto funcionamiento de la aplicación deberá configurar en todos los equipos que utilicen integraBroker, que en los campos numéricos el decimal es el "punto" y el separador de miles la "coma". Para ello deberá ir al Panel de Control – Configuración Regional.

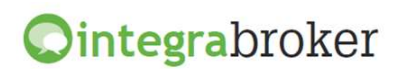

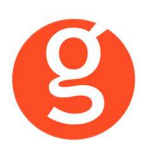

### i. Archivo – Parámetros – Compañías – IntegraBroker

| 😶 Compañías       |                  | 👌 🥃 Compañ                                                                      | ias                                                                 |         | X             |
|-------------------|------------------|---------------------------------------------------------------------------------|---------------------------------------------------------------------|---------|---------------|
| Código 000006 DAS |                  | Teléfono                                                                        | Fax                                                                 | Clave D | GSFP C0044    |
| General           | Comisiones Email | Documentación                                                                   | Gestiones                                                           | Gráfico | Integrabroker |
|                   | Código com       | Agente<br>npañia 000003<br>Última descarga d<br>nos envia la compañia al realiz | Identificador Password : de producción ar la carga de la producción |         |               |

Agente: Código de agente con Das.

Identificador: Código de identificador facilitado por Das.

Código compañía: Código compañía de Das en fastBroker.

Pasword: Clave de acceso que tienen para entrar en la web de DAS.

Última descarga de producción: Fecha en la que se ha realizado la última descarga de producción.

**Respetar las comisiones que nos envía la compañía al realizar la carga de la producción:** Si marca esta opción al dar de alta las pólizas de producción a través de **IntegraBroker** se grabarán las comisiones que le envía la compañía. Si la desmarca se calcularán las comisiones en función de los % que tiene introducidos en *Archivo – Parámetros – Compañías – Das*.

**Importante:** En el campo **DGS CIA** de la pestaña **GENERAL** deberá haber introducido el código que Das tiene con la DGS.

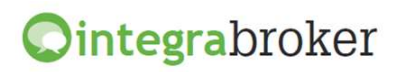

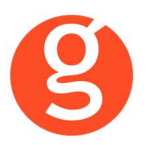

#### ii. Archivo - Datos Correduría

Configuración de los web services con las diferentes compañías.

Cada compañía que vaya autorizando acceso a estos procesos se añadirá en esta pantalla IntegraBroker para que podamos registrar el **usuario** y la **contraseña** de acceso a su aplicación.

| Datos Corre | eduría |       |           |       |                       |               |          |                    |       |            |       |              |      |         |            |        |        |
|-------------|--------|-------|-----------|-------|-----------------------|---------------|----------|--------------------|-------|------------|-------|--------------|------|---------|------------|--------|--------|
|             | (      | •     |           |       | 8                     |               |          |                    |       | 0          |       |              |      |         |            |        |        |
|             | Gra    | bar   | Modific   | ar    | Cancela               | ir            |          |                    | 1     | Salir      |       |              |      |         |            |        |        |
| Nombre      | GE     | COSE  | SOFT      | VAR   | E, <mark>S.L</mark> . |               |          |                    |       | CORREDU    |       | DE SEGURO    | S    |         |            |        | 000003 |
| N.I.F       | 466    | 2521  | 3G        |       |                       | Domicilio     | Pasaje   | Celler, s/r        | n, d  | espachos § | 5 y 6 |              |      |         | Código     | Postal | 08190  |
| Població    | SAN    | IT CU | JGAT DE   | LV    | ALLES                 |               |          | G                  | ]     | Provincia  | BAR   | CELONA       |      |         |            |        |        |
| Teléfono    | 935    | 9068  | 00        |       | Fax                   | 935891014     | 4        | Ban                | со    | 000001     |       | Rem          | esas |         | 706        |        |        |
| Titula      | r CO   | RRE   | DURIA D   | ES    | EGURO                 | S, S.L.       |          |                    |       |            |       |              |      | _       |            |        |        |
| Cuenta      | a 207  | 4     | 0085      | 08    | 200335                | 5934          |          | BAN                | ES4   | 432074008  | 5612  | 003355934    |      |         | BIC        | _      |        |
| Configu     | Jració | i C   | ontabilio | lad I | Fa                    | SACICom       | Reme     | esas <b>/</b> Trai | ns li | nformación | DGS   | FastMail /S  | Sms  | Integr  | rabroker   | 5      | SaaS   |
|             | Ve     | r con | traseñas  | 5     |                       |               |          |                    |       |            |       |              |      |         |            |        |        |
|             |        | -     |           |       | Servido               | r Sql :       |          |                    |       | Usuario    | Sql S | Server:      | Pass | word So | ql Server: |        |        |
|             |        |       | 1         |       | V220\0                | GECOSE        |          |                    |       |            |       |              |      |         |            |        |        |
|             |        |       |           |       | Clave d               | e descarga:   | ****     | *                  |       | Passwo     | rd ad | ministrador: | **** | *       |            |        |        |
|             |        |       |           |       | 📃 Gra                 | ibar póliza c | omo pro  | puesta             |       |            |       |              |      |         |            |        |        |
|             |        |       | Ruta      | a de  | la copia              | de segurid    | ad C:\F/ | ASTICOPI           | ASI   |            |       |              |      |         |            |        |        |
|             |        |       |           |       | BBDD I                | ntegrabroke   | r        |                    |       |            |       |              |      | Versid  | ón 5       |        |        |
|             |        |       |           |       | Alias cr              | mBroker       |          |                    |       |            |       |              |      |         |            |        |        |
|             |        |       |           |       |                       |               |          |                    |       |            |       |              |      |         |            |        |        |
|             |        |       |           |       |                       |               |          |                    |       |            |       |              |      |         |            |        |        |
|             |        |       |           |       |                       |               |          |                    |       |            |       |              |      |         |            |        |        |

Ver contraseñas: Si marca esta opción los campos que contienen passwords mostrarán la información.

**Servidor SQL**: Se especificará la ruta donde se encuentra la Base de datos SQL que se utiliza para IntegraBroker. Será registrada por Gecose Software, S.L.

**Clave de descarga:** Es un código que Vd. nos indicará junto con la dirección I.P. de su red mediante un correo electrónico a la dirección <u>postventa@gecose.es</u>. Como respuesta a ese correo y si la correduría tiene contratado el módulo globalBroker comercializado por Gecose Software,S.L. se le informará del password de administrador.

Password Administrador: Se lo asignará Gecose.

**Grabar póliza como propuesta:** Marque esta casilla si desea que al descargar la producción el estado del contrato sea propuesta.

**Ruta de la copia de seguridad:** Por defecto deberá indicar la carpeta COPIAS que hay dentro de la carpeta FAST del servidor

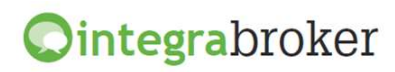

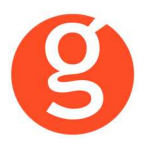

No traspasar documentos en pólizas de reemplazo en descarga de producción: Al descargar una póliza de reemplazo, por defecto se traspasan todos los documentos enlazados que hubiera en la póliza original, a la nueva póliza. Marque esta casilla en el caso de que no desee traspasarlos.

**BBDD Integrabroker:** Gecose le indicará si es necesario que introduzca el nombre de la base de datos y la versión

Alias crmBroker: Si Vd. tiene la aplicación crmBroker, en esta casilla deberá indicar el alias.

## **IV.CONTRATOS**

#### i.Mantenimiento de Contratos

Al pulsar el botón se ejecuta la aplicación **IntegraBroker** que conecta con los servidores de Das y nos muestra a tiempo real la información sobre el N° Póliza registrado en el campo Referencia / Póliza.

| 55 C                |                 |            |             |               |     |
|---------------------|-----------------|------------|-------------|---------------|-----|
| līza 1113           |                 |            |             |               | DAS |
| óliza Riesgos       |                 |            | Fecha/      | Hora Descarga |     |
| Producto:           |                 |            |             |               |     |
| Estado:             |                 |            |             |               |     |
| Datos Generales     |                 |            |             |               |     |
| Agente              |                 | Sub Agente |             |               |     |
| Código Nombre       |                 | Nombre     |             |               |     |
| Póliza Fecha efecto | Fecha Vto.      | Fecha fin  | Cobro       | Forma de pago |     |
| Suplemento Fe       | echa suplemento | Prima Neta | Prima Total | Impuestos     |     |
|                     |                 |            |             |               |     |
| 🥏 Tomador           |                 |            | 👒 Banco     |               |     |
| Nombre              | Tipo Identif.   | NIF        |             |               |     |
| Dirección           |                 |            |             |               |     |
| CP Población        |                 |            |             |               |     |
|                     |                 |            |             |               |     |
|                     |                 |            |             |               |     |

Podemos buscar manualmente un nº de póliza concreto y pulsar el icono de búsqueda 🤍 para que nos muestre la información.

En la pestaña Riesgos podemos ver los riesgos asegurados, las garantías y cláusulas de la póliza que estamos consultando.

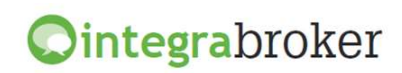

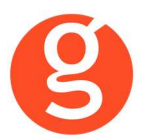

#### ii.Mantenimiento de Recibos

Al pulsar el botón se ejecuta la aplicación **IntegraBroker** que conectará con los servidores de la compañía y nos mostrará, a tiempo real y en este formato de pantalla, la información sobre ese recibo siempre y cuando tenga introducido el N° Recibo Cía. Podemos buscar manualmente un n° de recibo y pulsar el icono adjunto para que se nos muestre la información.

| O IntegraBroker (Consulta Recibo)                                                                       |                | ¥              |       |
|----------------------------------------------------------------------------------------------------|----------------|----------------|-------|
| () ()                                                                                                   |                |                |       |
|                                                                                                    |                |                | OBS   |
| Recibo 9715                                                                                             |                |                |       |
| Recibo                                                                                                  |                | Fecha/Hora Des | carga |
| Estado:                                                                                                 |                |                |       |
| Datos Recibo                                                                                            |                |                |       |
| Efecto Vencimiento                                                                                      | Tipo de Póliza | Tipo de Cobro  |       |
| Primas Prima neta Impuestos                                                                             | Prima total    | Comisión Irpf  |       |
| Image: Arrastrar una columna aquí para agrupar.         Image: Arrastrar una columna aquí para agrupar. |                |                |       |
|                                                                                                    |                |                | ]     |
|                                                                                                    |                |                |       |

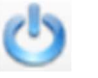

<Salir> Vuelve a la pantalla del recibo que estamos consultando.

<Grabar en fastBroker> Se da de alta en fast el recibo que estamos consultando. Útil si está

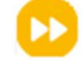

consultando un recibo que no existe en fastBroker ya que le permite grabarlo.

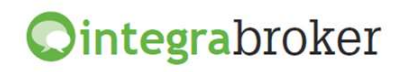

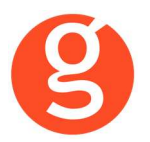

# V.DESCARGA AUTOMÁTICA DE PRODUCCIÓN

Descargar directamente las pólizas de los servidores de la compañía y que queden registradas en fastBroker, gracias a la pasarela de comunicaciones avanzada de Gecose denominada integraBroker que tiene la capacidad de comunicación de datos On-Line con las principales compañías.

| 🕨 Descarga automática pr | oducción   |     | X               |
|--------------------------|------------|-----|-----------------|
|                          |            |     | Salir           |
| Allianz (1)<br>Allianz   | Axa<br>Axa | Das | Plus Ultra Segu |
| Reale                    | Willis     |     |                 |

#### Pulse sobre el icono de Das

| O IntegraBroker, (Date  | os sin grabar en fastBroke | er)         |                            |                       |        |             |               |
|-------------------------|----------------------------|-------------|----------------------------|-----------------------|--------|-------------|---------------|
| 🕴 Descargar 🥪 🙌 fa      | stBroker 🝷 Recodificaci    | ones 👻 🙆 B  | orrar póliza 🛛 Ver PDF 🔙 🗌 | Refrescar 😫   Salir 🄇 | 5      |             |               |
| Se Consulta de póli     | izas(Sin grabar en         | fastBroker) |                            |                       |        |             |               |
| Marcar Todos            |                            |             |                            |                       |        |             |               |
| Arrastrar una columna a | aquí para agrupar.         |             |                            |                       |        |             |               |
| Grabar                  | Póliza                     | Estado      | Tomador                    | NIF/CIF               | Efecto | Vencimiento | Prima Total   |
| 9 9                     |                            |             |                            |                       |        |             |               |
|                         |                            |             |                            |                       |        |             |               |
|                         | Pólizas: (                 | כ           |                            |                       |        |             | TOTAL: 0.00 € |
| Tomador                 |                            |             | NIF                        |                       |        |             |               |
| Fecha inicio            | Vencimiento                |             | Prima Total                |                       |        |             |               |
| Recibo compañía         | Comisión Bruta             |             | Comisión Neta              |                       |        |             |               |

<Descargar> Se descargarán en integraBroker los contratos pendientes de traspasar del servidor de la compañía y se ven en el cuadro "Consulta de pólizas". Una vez tenemos las pólizas en pantalla, podemos ordenarlas pulsando sobre el título de la columna o agrupar la información arrastrando el título de una columna sobre el texto "Arrastrar una columna aquí para..."

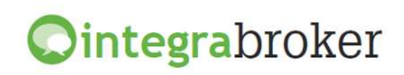

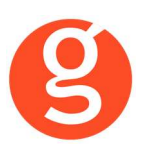

# Sector of the sector of the sector of the

<fastBroker> En este menú tenemos disponibles dos opciones:

**Grabar en fastBroker:** Las pólizas que estamos visualizando se grabarán en fastBroker. Si el cliente no existe se da de alta junto con el contrato y el recibo. En el caso de que se detecten incidencias que impidan el alta de esos datos, como por ejemplo que los códigos de ramo o colaborador informados por la compañía no coincidan con los códigos registrados en fastBroker, tenemos que ir a la opción:

**Ver incidencias:** Permite tener un control de la información que se registra o que queda pendiente de cargar. Seleccione la fecha de carga a consultar en el menú desplegable Carga realizada y seleccione Incidencias de la Carga (datos no grabados en fastBroker) o Datos Cargados.

Incidencias de la carga: Nos muestra para cada incidencia una línea en la que podemos ver la fecha de la descarga, el proceso utilizado, el n° de póliza, el n° de recibo compañía y una breve descripción de la misma.

Datos Cargados: Por cada registro grabado en fastBroker aparece una línea con un resumen de los datos.

En la barra superior dispone de los botones:

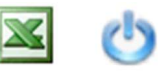

<Excel> Genera un fichero con la información que aparece en pantalla (incidencias de la carga o datos cargados). <Salir> Abandona esta pantalla para volver a la anterior.

#### Recodificaciones

La recodificación es definir la correspondencia entre los códigos de Das y fastBroker. Acceda al menú Recodificaciones para preparar la correspondencia entre los códigos de ramo y de colaborador.

**Recodificación Ramos:** Al acceder a esta opción visualizará los ramos a los que ya les había asignado la recodificación.

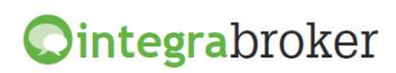

| 🕽 Recodifi  | icación de ramos para Das                      |                                                                                                    |
|-------------|------------------------------------------------|----------------------------------------------------------------------------------------------------|
| Nuevo M     | 🗾 🛃 💿 🚫<br>Iodif. Borrar Grabar Cancelar       | of the second second se |
| Drag a col  | umn header here to group by that column        |                                                                                                    |
| Ramo        | Das Ramo FastBroker                            |                                                                                                    |
| ₩           |                                                |                                                                                                    |
| <b>F</b>    |                                                |                                                                                                    |
|             |                                                |                                                                                                    |
|             |                                                |                                                                                                    |
| Recodificac | ión descarga Das                               |                                                                                                    |
| Código Das  | s Ramo fastBroker                              |                                                                                                    |
| PP05        | Das Impago de Alquiler de viviendas 🖂 ALQUILER |                                                                                                    |
| 1100        |                                                |                                                                                                    |

Tiene a su disposición los siguientes botones:

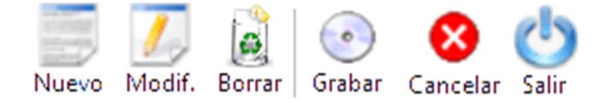

<Nuevo> En el menú desplegable *Ramo Das* seleccione el ramo de la cía y en el menú *Ramo fastBroker* seleccione su correspondiente en fast. Si el código de ramo que aparece en Incidencias de la carga no existiera en el listado de ramos de la compañía, deberá registrarlo manualmente.

<Modificar> Permite rectificar las recodificaciones ya hechas

<Borrar> Se eliminará la recodificación seleccionada <Grabar> Guarda el alta o la modificación. <Cancelar> Cancelación del alta o la modificación <Salir> Vuelve al menú anterior.

**Recodificación Colaboradores:** Pulse el botón <Nuevo> y en el menú desplegable Código Compañía seleccione el colaborador que ha aparecido como incidencia. A continuación, en el menú desplegable Colaborador fastbroker seleccione el colaborador de fastBroker. Finalmente pulse el botón <Guardar>.

En el caso de los clientes extranjeros, si nos envían el campo Nif en blanco o empieza por EXTR, buscará el cliente por nombre en la base de datos de fastBroker.

Al descargar una póliza que reemplaza a otra se grabará automáticamente en la póliza anterior la fecha de anulación y en el campo **Sustituida por** el n° de la nueva póliza. En esta póliza nueva grabará en el campo **Sustituye a** el n° de póliza al que reemplaza.

Al dar de alta el contrato se grabará "TRASPASO" como usuario de creación

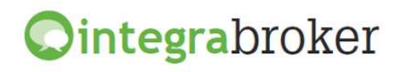

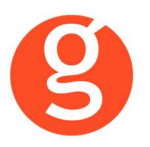

A tener en cuenta en el alta de Pólizas de Automóviles:

- o Si la matrícula existe y está en un CONTRATO en vigor avisa de póliza duplicada y NO da de alta el registro.
- Si la matrícula existe y está en un CONTRATO anulado da de alta el registro.
- Si la matrícula existe y está en una PROPUEST, si en la opción Archivo Datos Correduría está marcado que conserve la solicitud reemplaza el registro existente. En caso contrario da de alta uno nuevo.
- o Si la matrícula existe pero está en otra cia se muestra incidencia indicando que ya existe con otra cia pero se da de alta en fastBroker.

Cálculo del vencimiento del recibo en función de la forma de pago de la póliza:

- Forma de pago anual: vencimiento del recibo = vencimiento del contrato
- Forma de pago semestral: vencimiento del recibo = vencimiento del contrato 6 meses
- $\circ$  Forma de pago trimestral: vencimiento del recibo = vencimiento del contrato 9 meses
- Forma de pago bimensual: vencimiento del recibo = vencimiento del contrato 10 meses
- Forma de pago mensual: vencimiento del recibo = vencimiento del contrato 11 meses

## VI.EMISIÓN AUTOMÁTICA DE PÓLIZAS – EMISIÓN DE DAS

Emisión de proyecto y pólizas de diferentes productos en función de su código de agente con Das. Descarga automática de las pólizas emitidas de los servidores de la compañía y su grabación en fastBroker, gracias a la pasarela de comunicaciones avanzada de Gecose denominada integraBroker que tiene la capacidad de comunicación de datos On-Line con las principales compañías.

Pulse el botón Emisión

Emisión y a continuación seleccione Pólizas o Proyectos.

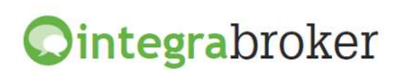

| enu                                                                                                    |                         |                                                                                                    |                    |                                                                                                    |                                                                                                    |                                                                                                    |                  |             |      |
|----------------------------------------------------------------------------------------------------|-------------------------|----------------------------------------------------------------------------------------------------|--------------------|----------------------------------------------------------------------------------------------------|----------------------------------------------------------------------------------------------------|----------------------------------------------------------------------------------------------------|------------------|-------------|------|
| misión 🔥 Salir                                                                                                    |                         |                                                                                                    |                    |                                                                                                    |                                                                                                    |                                                                                                    |                  |             | 0    |
| Nuevo 🗾 Mod                                                                                                    | ificar 🦉 Borrar   🗟 Pdf | Proyecto 🔍 Ver   👀 Fa                                                                                                    | astBroker 🝷 ტ Sali | ir                                                                                                    |                                                                                                    |                                                                                                    |                  |             |      |
| odos Desde                                                                                                    | 08/10/2013 · Has        | sta 08/10/2013                                                                                                    |                    |                                                                                                    |                                                                                                    |                                                                                                    | ESTADO   Pólizas | O Proyectos |      |
|                                                                                                    |                         |                                                                                                    |                    |                                                                                                    |                                                                                                    |                                                                                                    | 1                |             |      |
| rar una columna                                                                                                    | aquí para agrupar.      |                                                                                                    |                    |                                                                                                    |                                                                                                    |                                                                                                    |                  |             |      |
| liza Efec                                                                                                    | to Tomador              |                                                                                                    | Familia            | Producto                                                                                                    | Riesgo asegurado                                                                                                    |                                                                                                    |                  |             |      |
|                                                                                                    |                         |                                                                                                    |                    |                                                                                                    |                                                                                                    |                                                                                                    |                  |             |      |
|                                                                                                    |                         |                                                                                                    |                    |                                                                                                    |                                                                                                    |                                                                                                    |                  |             |      |
|                                                                                                    |                         |                                                                                                    |                    |                                                                                                    |                                                                                                    |                                                                                                    |                  |             |      |
|                                                                                                    |                         |                                                                                                    |                    |                                                                                                    |                                                                                                    |                                                                                                    |                  |             |      |
|                                                                                                    |                         |                                                                                                    |                    |                                                                                                    |                                                                                                    |                                                                                                    |                  |             |      |
|                                                                                                    |                         |                                                                                                    |                    |                                                                                                    |                                                                                                    |                                                                                                    |                  |             |      |
|                                                                                                    |                         |                                                                                                    |                    |                                                                                                    |                                                                                                    |                                                                                                    |                  |             |      |
|                                                                                                    |                         |                                                                                                    |                    |                                                                                                    |                                                                                                    |                                                                                                    |                  |             |      |
|                                                                                                    |                         |                                                                                                    |                    |                                                                                                    |                                                                                                    |                                                                                                    |                  |             |      |
|                                                                                                    |                         |                                                                                                    |                    |                                                                                                    |                                                                                                    |                                                                                                    |                  |             |      |
|                                                                                                    |                         |                                                                                                    |                    |                                                                                                    |                                                                                                    |                                                                                                    |                  |             |      |
|                                                                                                    |                         |                                                                                                    |                    |                                                                                                    |                                                                                                    |                                                                                                    |                  |             |      |
|                                                                                                    |                         |                                                                                                    |                    |                                                                                                    |                                                                                                    |                                                                                                    |                  |             |      |
|                                                                                                    |                         |                                                                                                    |                    |                                                                                                    |                                                                                                    |                                                                                                    |                  |             |      |
| rar una columna                                                                                                    | aquí para agrupar.      |                                                                                                    |                    |                                                                                                    |                                                                                                    |                                                                                                    |                  |             |      |
| rar una columna                                                                                                    | aquí para agrupar.      |                                                                                                    |                    |                                                                                                    |                                                                                                    |                                                                                                    |                  |             | <br> |
| rar una columna<br><b>digo</b>                                                                                                    | aquí para agrupar.      | Capital                                                                                                    |                    | Descripción                                                                                                    |                                                                                                    |                                                                                                    |                  |             | <br> |
| ar una columna<br><b>digo</b>                                                                                                    | aquí para agrupar.      | Capital                                                                                                    |                    | Descripción                                                                                                    |                                                                                                    |                                                                                                    |                  |             |      |
| ar una columna<br><b>digo</b>                                                                                                    | aquí para agrupar.      | Capital                                                                                                    |                    | Descripción                                                                                                    |                                                                                                    |                                                                                                    |                  |             | <br> |
| ar una columna<br><b>ligo</b>                                                                                                    | aquí para agrupar.      | Capital<br>Service DAS                                                                                                    |                    | Descripción                                                                                                    |                                                                                                    |                                                                                                    |                  |             | <br> |
| ar una columna<br><b>digo</b>                                                                                                    | aquí para agrupar.      | Capital<br>Servico DAS                                                                                                    |                    | Descripción<br>Asesoramiento jurídico a                                                                                                    | datancia                                                                                                    |                                                                                                    |                  |             |      |
| ar una columna<br><b>ligo</b><br>1                                                                                                    | aquí para agrupar.      | Capital<br>Servico DAS<br>Servico DAS                                                                                                    |                    | Descripción<br>Acesoramento jurídico a<br>Asistenda en gestión de                                                                                                    | distancia<br>documentos legales                                                                                                    |                                                                                                    |                  |             |      |
| ar una columna<br>ligo<br>1                                                                                                    | aquí para agrupar.      | Capital<br>Servicio DAS<br>Servicio DAS<br>Servicio DAS                                                                                                    |                    | Descripción<br>Asesonamento jurídico a<br>Asistencia en gestón de                                                                                                    | distancia<br>Goumentos legales<br>e en siniestros sin coberturas                                                                                                    |                                                                                                    |                  |             |      |
| ar una columna<br>ligo<br>1<br>2<br>2                                                                                                    | aquí para agrupar.      | Capital<br>Servido DAS<br>Servido DAS<br>Servido DAS                                                                                                    |                    | Descripción<br>Accoramento jurídico a<br>Asstencia en gestión de<br>Conexión de profesionale<br>Defensa ena lor imorul                                                                                                    | distancia<br>documentos legales<br>e en sinistos sin coberturas<br>fendo por hecho de la circulación                                                                                                    | el vehículo asecurado                                                                                      |                  |             | <br> |
| ar una columna<br>digo<br>1<br>2<br>3                                                                                                    | aquí para agrupar.      | Capital<br>Service DAS<br>Service DAS<br>Service DAS<br>10-000 Euros                                                                                                    |                    | Descripción<br>Acesoramento jurídico a<br>Asstercia en gestión de<br>Conexión de profesionale<br>Defensa penal por imputo                                                                                                    | dotancia<br>documentos legales<br>e en siniestros sin coberturas<br>fencia por hechos de la circulación con                                                                                                    | el vehículo asegurado                                                                                      |                  |             |      |
| ar una columna<br>digo<br>3<br>1<br>2<br>3<br>3                                                                                                    | aquí para agrupar.      | Capital<br>Service DAS<br>Service DAS<br>Service DAS<br>Service DAS<br>10.000 Euros<br>10.000 Euros                                                                                                    |                    | Descripción<br>Asservamento jurícico a<br>Asstencia en gestión de<br>Conexión de profesionale<br>Defensa penal por impruo<br>Defensa penal relacionad                                                                                                    | distancia<br>documentos legales<br>se en ániestros sin coberturas<br>fencia por hechos de la circulación con<br>a con el uso del vehículo asegurado o                                                                                                    | l vehículo asegurado                                                                                       |                  |             |      |
| ar una columna<br>digo<br>3<br>1<br>2<br>3<br>3<br>3<br>7                                                                                                    | aquí para agrupar.      | Capital<br>Service DAS<br>Service DAS<br>Service DAS<br>10.000 Euros<br>10.000 Euros<br>10.000 Euros                                                                                                    |                    | Descripción<br>Acesoramento jurídico a<br>Asistencia en gestión de<br>Conexión de profesionale<br>Defensa penal recior imprud<br>Defensa penal recioras penal recioras<br>Reclamación de daños no                                                                                                    | distancia<br>discumentos legales<br>sen aniestros aín coberturas<br>fencia por hechos de la circulación con<br>a con el uso del vehículo asegunado<br>comtractual por hechos de la circulación                                                                                                    | el vehículo asegurado                                                                                      |                  |             |      |
| ar una columna<br>digo<br>1<br>2<br>3<br>3<br>7                                                                                                    | aquí para agrupar.      | Capital<br>Servicio DAS<br>Servicio DAS<br>Servicio DAS<br>Servicio DAS<br>10.000 Euros<br>10.000 Euros<br>10.000 Euros                                                                                                    |                    | Descripción<br>Assternas en gestión de<br>Conexión de profesionale<br>Defensa penal prelacionad<br>Reclamación de daños no<br>Reclamación de daños no                                                                                                    | distancia<br>documentos legales<br>s en siniestros sin coberturas<br>lencia por hechas de la circulación con<br>a con el uso del varicola asegurado<br>contractual ejositadas con el uso del varicola asegurado<br>contractual ejositadas con el uso del varico                                                                                                    | el vehículo asegurado<br>n con el vehículo asegurado                                                       |                  |             |      |
| rar una columna<br>digo<br>3<br>1<br>2<br>3<br>3<br>7<br>1                                                                                                    | aquí para agrupar.      | Capital<br>Servicio DAS<br>Servicio DAS<br>10.000 Euros<br>10.000 Euros<br>10.000 Euros<br>10.000 Euros<br>10.000 Euros                                                                                                    |                    | Descripción<br>Acesoramento surácio a<br>Asistencia en gestión de<br>Conexión de profesionale<br>Defensa penal relacionad<br>Reclamación de daños no<br>Reclamación de daños no<br>Reclamación de daños no                                                                                                    | dotancia<br>documentos legales<br>sen a mínistros aín coberturas<br>fencia por hechos de la circulación con<br>a con el uso del vehículo asegunado<br>contractual por hechos de la circulación<br>contractual relacionada con el uso del<br>mentorea u vidual relacionada                                                                                                    | el vehículo asegurado<br>1 con el vehículo asegurado<br>vehículo asegurado                                 |                  |             |      |
| ar una columna<br>figo<br>1<br>2<br>2<br>3<br>3<br>7<br>1                                                                                                    | aquí para agrupar.      | Capital<br>Servicio DAS<br>Servicio DAS<br>Servicio DAS<br>Servicio DAS<br>10.000 Euros<br>10.000 Euros<br>10.000 Euros<br>10.000 Euros<br>10.000 Euros                                                                                                  |                    | Descripción<br>Assterna en gestrón de<br>Conexión de profesionale<br>Defensa penal por improu<br>Defensa penal relacionad<br>Reclamación de daños no<br>Reclamación de daños no<br>Reclamación de daños no                                                                                                    | distancia<br>documentos legales<br>s en sinestros sin coberturas<br>tenca por hechos de la circulación con<br>a con el uso del vinicio asegurado<br>contractual jechonada con el uso del<br>n amistosa y judical                                                                                                    | el vehículo asegurado<br>n con el vehículo asegurado<br>vehículo asegurado                                 |                  |             |      |
| ar una columna<br>fiigo<br>1<br>2<br>3<br>3<br>7<br>1<br>1<br>1<br>2<br>2                                                                                                    | aquí para agrupar.      | Capital<br>Servicio DAS<br>Servicio DAS<br>10.000 Euros<br>10.000 Euros<br>10.000 Euros<br>10.000 Euros<br>10.000 Euros<br>10.000 Euros<br>10.000 Euros<br>10.000 Euros                                                                                  |                    | Descripción<br>Acesoramento jurídico a<br>Asistenda en gestión de<br>Conexión de profesionale<br>Defensa penal relacionad<br>Reclamación de daños no<br>Redamación de daños no<br>Adelanto de natemizació<br>Pago de gastos relaciona                                                                                                    | dotancia<br>documentos legales<br>sen aniestros ain coberturas<br>fencia por hechos de la circulación con<br>a con el uso del vehículo asegunado<br>contractual por hechos de la circulació<br>contractual relacionada con el uso del<br>n amistosa y judicial<br>dos con la asistencia a juicio                                                                                                    | el vehículo asegurado<br>1 con el vehículo asegurado<br>vehículo asegurado                                 |                  |             |      |
| ar una columna<br>digo<br>1<br>1<br>2<br>2<br>3<br>3<br>7<br>1<br>1<br>2<br>0                                                                                                    | aquí para agrupar.      | Capital<br>Servicio DAS<br>Servicio DAS<br>Servicio DAS<br>Servicio DAS<br>I 0.000 Euros<br>10.000 Euros<br>10.000 Euros<br>10.000 Euros<br>10.000 Euros                                                                                                 |                    | Descripción<br>Assternatento jurídico a<br>Assternas en gestrón de<br>Conexión de profesionale<br>Defensa penal por impuo<br>Defensa penal relacionad<br>Reclamación de daños no<br>Reclamación de daños no<br>Reclamación de daños no<br>Defensa penal por omisió                                                                                                    | distancia<br>documentos legales<br>sen siniestros sin coberturas<br>tencia por hechos de la circulación con<br>a con el uso del visicilos asegurado<br>contractual por hechos de la circulació<br>contractual por hechos de la circulació<br>contractual por lectos de la circulación<br>dos con la assistencia a juicio<br>n de socorro, conducción bajo influenc                                                                                                    | el vehículo asegurado<br>n con el vehículo asegurado<br>vehículo asegurado<br>a de alcohol, drogas y exces | o de velocidad   |             |      |
| ar una columna<br>iigo<br>1<br>2<br>3<br>3<br>7<br>1<br>1<br>2<br>2<br>2                                                                                                    | aquí para agrupar.      | Capital<br>Servicio DAS<br>Servicio DAS<br>Servicio DAS<br>Servicio DAS<br>10.000 Euros<br>10.000 Euros<br>10.000 Euros<br>10.000 Euros<br>150 Euros<br>10.000 Euros                                                                                     |                    | Descripción<br>Assesoramento jurídoo as<br>Asistencia en gestión de t<br>Conexión de profesionale<br>Defensa penal relacional<br>Reclamación de daños no<br>Adelanto de Indemnizació<br>Pago de gastos relaciona<br>Defensa penal por municí<br>Reclamación por incurniei                                                                                                    | dotancia<br>documentos legales<br>sen a mínistros an coberturas<br>fencia por hechos de la circulación con<br>a con el uso del vehículo asegunado<br>contractual por hechos de la circulación<br>contractual relacionada con el uso del<br>n amistosa y judicial<br>dos con la asistencia a judicio<br>n de socorro, conducción hajo influenc<br>mento de otros esuros                                                                                                    | el vehículo asegurado<br>n con el vehículo asegurado<br>vehículo asegurado<br>a de alcohol, drogas y exces | o de velocidad   |             |      |
| ar una columna<br>figo<br>1<br>2<br>3<br>3<br>7<br>1<br>1<br>2<br>2<br>2<br>2<br>2                                                                                                    | aquí para agrupar.      | Capital<br>Servicio DAS<br>Servicio DAS<br>Servicio DAS<br>Servicio DAS<br>Servicio DAS<br>In .000 Euros<br>10.000 Euros<br>10.000 Euros<br>10.000 Euros<br>10.000 Euros<br>10.000 Euros<br>10.000 Euros                                                 |                    | Descripción<br>Asservamento jurídico a<br>Asstencia en gestión de<br>Conexión de profesionale<br>Defensa penal por impuo<br>Defensa penal relacionad<br>Redamación de daños no<br>Redamación de daños no<br>Redamación de daños no<br>Defensa penal por omisió<br>Redamación por incumpie<br>Reference al nocember - do la                                                          | distancia<br>documentos legales<br>en siniestros sin coberturas<br>lencia por hechos de la circulación con<br>a con el uso del variculos asegurado<br>contractual por hechos de la circulació<br>contractual por hechos de la circulació<br>contractual relacionada con el uso del<br>a maistosa y judical<br>dos con la assistencia a júcio<br>ne escorror, conducción bajo influenc<br>mento de otros esquiros<br>resmonshildra ful                                              | el vehículo asegurado<br>n con el vehículo asegurado<br>vehículo asegurado<br>a de alcohol, drogas y exces | o de velocidad   |             |      |
| ar una columna<br>digo<br>1<br>2<br>3<br>3<br>3<br>7<br>1<br>1<br>2<br>2<br>2<br>2<br>2<br>2<br>5                                                                                                    | aquí para agrupar.      | Capital<br>Servicio DAS<br>Servicio DAS<br>Servicio DAS<br>Servicio DAS<br>I 0.000 Euros<br>10.000 Euros<br>10.000 Euros<br>10.000 Euros<br>10.000 Euros<br>10.000 Euros<br>10.000 Euros<br>10.000 Euros<br>10.000 Euros<br>10.000 Euros                 |                    | Descripción<br>Acteoramento surídico as<br>Asistencia en gestión de l<br>Conexión de profesionale<br>Defensa penal relacionad<br>Reclamación de daños no<br>Reclamación de daños no<br>Adelanto de indemizació<br>Pago de gastos relaciona<br>Defensa penal por insurgili<br>Defensa subsidiaria de la                                                                              | dotancia<br>documentos legales<br>e en arientos sin coberturas<br>lencia por hechos de la crutuación<br>contractual arlocada con el uso del<br>namistos y judical<br>dos con la assistencia a juicio<br>nel escorro, conducción bajo influenc<br>miento de otros seguros<br>responsabilidad civil                                                                                                    | el vehículo asegurado<br>n con el vehículo asegurado<br>vehículo asegurado<br>a de alcohol, drogas y exces | o de velocidad   |             |      |
| ar una columna<br>ilgo                                                                                                    | aquí para agrupar.      | Capital<br>Service DAS<br>Service DAS<br>Service DAS<br>10.000 Euros<br>10.000 Euros<br>10.000 Euros<br>10.000 Euros<br>10.000 Euros<br>10.000 Euros<br>10.000 Euros<br>10.000 Euros<br>10.000 Euros<br>10.000 Euros                                     |                    | Descripción<br>Asservamento jurídico a<br>Asservamento jurídico a<br>Conexión de profesionale<br>Defensa penal por impurio<br>Defensa penal relacionad<br>Reclamación de daños no<br>Reclamación de daños no<br>Defensa penal por omisió<br>Reclamación por incumpie<br>Defensa subsidiaria de la<br>Reclamación de daños co                                                        | dotancia<br>documentos legales<br>en sinestros sin coberturas<br>lencia por hechos de la dirculación con<br>a con el uso del vinicio asegurado<br>contractual relacionada con el uso del<br>a maistosa y judical<br>dos con la assistencia a juicio<br>n de socorro, conducción bajo influenc<br>miento de otros seguros<br>responsabilidad vil<br>intoctual relaciona a locicio                                                                                                   | el vehículo asegurado<br>n con el vehículo asegurado<br>vehículo asegurado<br>a de alcohol, drogas y exces | o de velocidad   |             |      |
| ar una columna<br>filgo<br>1<br>2<br>2<br>1<br>1<br>2<br>2<br>2<br>1<br>1<br>2<br>2<br>2<br>1<br>1<br>2<br>2<br>2<br>1<br>1<br>2<br>2<br>1<br>1<br>2<br>2<br>1<br>1<br>2<br>2<br>1<br>1<br>2<br>2<br>1<br>1<br>1<br>1<br>1<br>1<br>1<br>1<br>1<br>1<br>1<br>1<br>1<br>1<br>1<br>1<br>1<br>1<br>1<br>1 | aquí para agrupar.      | Capital<br>Servicio DAS<br>Servicio DAS<br>Servicio DAS<br>Servicio DAS<br>D.000 Euros<br>10.000 Euros<br>10.000 Euros<br>10.000 Euros<br>10.000 Euros<br>10.000 Euros<br>10.000 Euros<br>10.000 Euros<br>10.000 Euros<br>10.000 Euros                   |                    | Descripción<br>Acesoramiento gurídos a<br>Asistencia en gestión de 1<br>Conexión de profesionale<br>Defensa penal relacionad<br>Reclamación de daños no<br>Adelanto de indemiziació<br>Reclamación per numplin<br>Defensa subadiaria de la<br>Reclamación de daños co<br>Gastos de penziaje del vel                                                                                 | distancia<br>documentos legales<br>se mániestros sin coberturas<br>lencia por hechos de la circulació non<br>a con la uso del vehículo asegurado<br>contractual relocada con el uso del<br>namistos y fudicial<br>de con la asistencia a juicio<br>n de socorro, conducción bajo influenc<br>miento de otros seguros<br>reponsabilidad vollo<br>materio e las de vehículo asegurado<br>intractual relativo al vehículo asegurado                                                   | el vehículo asegurado<br>n con el vehículo asegurado<br>vehículo asegurado<br>a de alcohol, drogas y exces | o de velocidad   |             |      |
| ar una columna<br>digo<br>8<br>1<br>2<br>2<br>3<br>3<br>7<br>1<br>1<br>2<br>2<br>2<br>2<br>2<br>2<br>2<br>2<br>2<br>2<br>2<br>2<br>2<br>2<br>2                                                                                                    | aquí para agrupar.      | Capital<br>Service DAS<br>Service DAS<br>Service DAS<br>10.000 Euros<br>10.000 Euros<br>10.000 Euros<br>10.000 Euros<br>10.000 Euros<br>10.000 Euros<br>10.000 Euros<br>10.000 Euros<br>10.000 Euros<br>10.000 Euros<br>10.000 Euros<br>10.000 Euros     |                    | Descripción<br>Acesoramento surídico a<br>Asistencia en gestión de<br>Defensa penal relacionad<br>Reclamación de daños no<br>Reclamación de daños no<br>Reclamación de daños no<br>Reclamación de daños no<br>Reclamación por incumplie<br>Reclamación por incumplie<br>Defensa subaldaria de la daños<br>Reclamación de daños co<br>Gastos de peritaje del vel                     | distancia<br>documentos legales<br>en a minestros sin coberturas<br>fencia por hechos de la circulación con<br>a con el uso del vehículo asegurado<br>contractual por hechos de la circulación<br>contractual relacionada con el uso del<br>manistros y judical<br>des con la asotencia a juício<br>n de asocerro, conducción bajo influenc<br>imito de otros seguros<br>responsabilidad ovil<br>intectual relativo al vehículo asegurado<br>hículo asegurado en caso de accidente | el vehículo asegurado<br>n con el vehículo asegurado<br>vehículo asegurado<br>a de alcohol, drogas y exces | o de velocidad   |             |      |
| ar una columna<br>ligo<br>1<br>1<br>2<br>2<br>2<br>2<br>2<br>2<br>2<br>2<br>2<br>2<br>2<br>2<br>2<br>2<br>2<br>2<br>2                                                                                                    | aquí para agrupar.      | Capital Servido DAS Servido DAS Servido DAS Servido DAS I0.000 Euros 10.000 Euros 10.000 Euros 10.000 Euros 10.000 Euros 10.000 Euros 10.000 Euros 10.000 Euros 10.000 Euros 10.000 Euros 10.000 Euros 600 Euros 600 Euros                               |                    | Descripción Asservamento jurídico a a Asstencia sen gestión de Conexión de profesionale Defensa penal por impruo Defensa penal relacionad Redamación de daños no Adelanto de ndemiziació Pago de gastos relaciona Defensa penal por omisió Redamación por incurnije Defensa senal por omisió Redamación de daños co Gastos de pentaje del vel                                       | distancia<br>documentos legales<br>s en siniestros sin coberturas<br>tenca por hechos de la circulación con<br>a con el uso del visicio asegurado<br>contractual relocadas con el uso del<br>n amistosa y judical<br>dos con la assistencia a juicio<br>in de socorro, conclucción bajo influenc<br>miento de otros seguros<br>mento de otros seguros<br>reponsabilidad vivil<br>ntractual relativa al vehículo asegurado<br>incluo asegurado en caso de accidente                 | el vehículo asegurado<br>n con el vehículo asegurado<br>vehículo asegurado<br>a de alcohol, drogas y exces | o de velocidad   |             |      |
| ar una columna<br>ligo                                                                                                    | aquí para agrupar.      | Capital<br>Servicio DAS<br>Servicio DAS<br>Servicio DAS<br>Servicio DAS<br>10.000 Euros<br>10.000 Euros<br>10.000 Euros<br>10.000 Euros<br>10.000 Euros<br>10.000 Euros<br>10.000 Euros<br>10.000 Euros<br>10.000 Euros<br>10.000 Euros<br>10.000 Euros  |                    | Descripción<br>Adstoramento jurídico ao<br>Adstericia en gestión de d<br>Conexión de profesionale<br>Defensa penal relacionad<br>Reclamación de daños no<br>Adelanto de indemización<br>Pago de gastos relaciona<br>Defensa penal por misurgi<br>Reclamación de daños co<br>Gastos de pentaje del vel                                                                               | distancia<br>documentos legales<br>se mariestos sin coberturas<br>lencia por hechos de la crulación<br>contractual arlocida de la crulación<br>contractual arlocidad con el uso del<br>namistosa y judicial<br>dos con la assistencia a judio<br>nel escorro, conducción bajo influenc<br>miento de otros seguros<br>reponsabilidad civil<br>Intractual relativa al vehículo asegurad<br>inicio asegurado en caso de accidente                                                     | el vehículo asegurado<br>n con el vehículo asegurado<br>vehículo asegurado<br>a de alcohol, drogas y exces | o de velocidad   |             |      |
| ar una columna<br>ligo                                                                                                    | aquí para agrupar.      | Capital<br>Service DAS<br>Service DAS<br>Service DAS<br>10.000 Euros<br>10.000 Euros<br>10.000 Euros<br>10.000 Euros<br>150 Euros<br>10.000 Euros<br>10.000 Euros<br>10.000 Euros<br>10.000 Euros<br>10.000 Euros<br>10.000 Euros<br>600 Euros           |                    | Descripción<br>Assternate no perión de<br>Conexión de profesionale<br>Defensa penal por impuro<br>Defensa penal relacionad<br>Redamación de daños no<br>Redamación de daños no<br>Adelanto de ndemnizació<br>Pago de gastos relacionas<br>Defensa penal por omisió<br>Redamación per incumpi<br>Defensa subaldiaria de la<br>Redamación de daños co<br>Gastos de pentaje del vel    | dotancia<br>documentos legales<br>en sinestros sin coberturas<br>fencia por hechos de la dirulación con<br>a con el uso del vinicio asegurado<br>contractual por hechos de la dirulación<br>contractual relacionada con el uso del<br>a maistosa y judical<br>dos con la asistencia a juicio<br>n de socorro, conducción bajo influenc<br>miento de otros seguros<br>responsabilidad avil<br>hiculo asegurado en caso de accidente                                                 | el vehículo asegurado<br>n con el vehículo asegurado<br>vehículo asegurado<br>a de alcohol, drogas y exces | o de velocidad   |             |      |
| ar una columna                                                                                                    | aquí para agrupar.      | Capital<br>Servicio DAS<br>Servicio DAS<br>Servicio DAS<br>Servicio DAS<br>Servicio DAS<br>I 0.000 Euros<br>10.000 Euros<br>10.000 Euros<br>10.000 Euros<br>10.000 Euros<br>10.000 Euros<br>10.000 Euros<br>10.000 Euros<br>10.000 Euros<br>10.000 Euros |                    | Descripción<br>Adstoramiento jurídico a a<br>Asistencia en gestión de d<br>Conexión de profesionale<br>Defensa penal relacionad<br>Redamación de daños no<br>Redamación de daños no<br>Adelanto de ndemiziació<br>Pago de gastos relaciona<br>Defensa penal por omisió<br>Defensa penal por omisió<br>Defensa abisor relaciona<br>Defensa de daños co<br>Gastos de peritaje del vel | distancia<br>documentos legales<br>sen siniestros sin coberturas<br>lencia por hechos de la circulación con<br>a con el uso del vinicio asegurado<br>contractual relectiva ago en cualos<br>contractual relectiva ago en cualos<br>dos con la asistencia a júció<br>na escorro, conducción bajo influenc<br>mento de otros seguras<br>reponsabilidad viví<br>ntractual relativa al vehículo asegurad<br>inculo asegurado en caso de accidente                                      | el vehículo asegurado<br>n con el vehículo asegurado<br>vehículo asegurado<br>a de alcohol, drogas y exces | o de velocidad   |             |      |
| ar una columna<br>ligo                                                                                                    | aquí para agrupar.      | Capital<br>Servicio DAS<br>Servicio DAS<br>Servicio DAS<br>10.000 Euros<br>10.000 Euros<br>10.000 Euros<br>10.000 Euros<br>10.000 Euros<br>10.000 Euros<br>10.000 Euros<br>10.000 Euros<br>10.000 Euros<br>10.000 Euros<br>10.000 Euros<br>10.000 Euros  |                    | Descripción<br>Acesoramento jurídico as<br>Asistencia en gestión de c<br>Conexión de profesionale<br>Defensa penal relacionad<br>Reclamación de daños no<br>Adelanto de indemisión<br>Pago de gastos relaciona<br>Defensa penal por omisión<br>Reclamación de daños no<br>Gastos de pentage del vel                                                                                 | distancia<br>documentos legales<br>sen siniestros sin coberturas<br>fencia por hechos de la circulación con<br>a con el uso del vehículo asegurado<br>contractual por hechos de la circulación<br>contractual relacionada con el uso del<br>manistros y judical<br>des con la asotencia a juício<br>n de asocerro, conducción bajo influenc<br>imito de otros seguros<br>responsabilidad vivi<br>insclual relacivo al vehículo asegurad<br>hículo asegurado en caso de accidente   | el vehículo asegurado<br>n con el vehículo asegurado<br>vehículo asegurado<br>a de alcohol, drogas y exces | o de velocidad   |             |      |

Al acceder verá la siguiente pantalla en la que podrá seleccionar ofertas y pólizas que previamente haya hecho a través de esta opción. Seleccione el intervalo de fechas y si son ofertas o pólizas. Podrá borrar, modificar o grabar en fastBroker las pólizas emitidas y modificar, borrar o grabar las ofertas. Situación Póliza: Seleccione el tipo de pólizas a visualizar (Emitidas – Aceptadas – Bloqueadas – Rechazadas).

Tiene a su disposición los siguientes botones:

#### । 📑 Nuevo 🗾 Modificar 🧕 Borrar । 🗟 Pdf Proyecto 🔍 Ver । 💀 FastBroker 👻 Configuración 👻 🔥 Salir

<Nuevo> Alta de nuevo proyecto o póliza. <Modificar> Seleccione previamente el proyecto a modificar.

<Borrar> Eliminación de proyectos creados

<Pdf Proyecto> Descarga del pdf del proyecto.

<Ver>> Visualización del proyecto o póliza seleccionado.

<fastBroker> Dispone de 2 opciones: Grabar en fastBroker da de alta el contrato correspondiente a la póliza emitida y se enlaza el pdf en la pestaña Documento. Ver incidencias de la carga permite comprobar si ha habido incidencias y las pólizas no se han grabado en fastBroker. P.e. "Ramo sin recodificar", "Colaborador sin recodificar", etc.

<Configuración>: Dispone de las opciones de recodificación de ramos y colaboradores. Al acceder a esta opción visualizará los colaboradores/ramos ya recodificados. Pulse el botón <Nuevo> y en el menú desplegable Compañía'' "Código seleccione el ramo/colaborador enviado por la compañía. En el menú desplegable "Ramo" 0 "Colaborador" seleccione el ramo 0 colaborador de fastBroker y pulse el botón <Guardar>. En ambas pantallas tiene disponibles los siguientes botones:

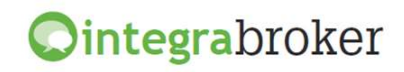

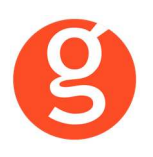

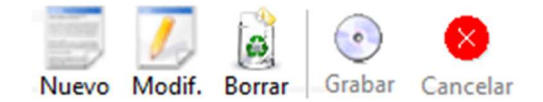

<Nuevo> Pulse este botón para añadir ramos/colaboradores. <Modificar> Sitúese sobre el ramo o colaborador a modificar y pulse este botón <Borrar> Eliminación del ramo/colaborador seleccionado <Grabar> Guardar el alta o modificación que está realizando <Cancelar> Se cancelará el alta o modificación que está haciendo.

<Salir> Abandona la emisión y vuelve a la pantalla anterior.

Pulse el botón <Nuevo> y seleccione el ramo en el menú que aparece a la izquierda de la pantalla:

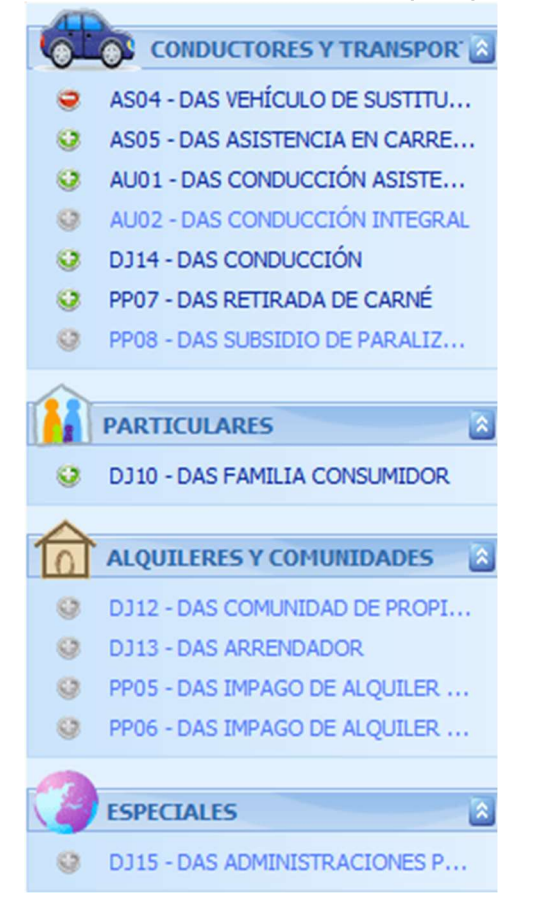

En esta pantalla aparecerán los ramos de los cuales la compañía le autoriza a emitir pólizas a través de integraBroker (son los que aparecen en azul más oscuro).

Haga un clic sobre el ramo y cumplimente los datos que le aparecerán en las siguientes pantallas (variarán en función del ramo seleccionado):

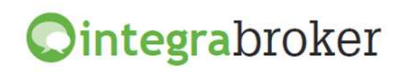

| Ø |  |
|---|--|
| 5 |  |

|                                                                                                    | F030 3                    |                            |                            |                  |                  |
|----------------------------------------------------------------------------------------------------|---------------------------|----------------------------|----------------------------|------------------|------------------|
| Datos del seguro                                                                                                    |                           |                            |                            |                  |                  |
| * Ciclo de renovad                                                                                                    | tión Anual Reno 🖂         | * F. efecto 08/10/20       | 13 👻                       |                  |                  |
| * Medio pago Don                                                                                                    | niciliación Bancaria 🛛 🖂  | * Idioma Castellano        | $\checkmark$               |                  |                  |
| Fomador                                                                                                    |                           |                            |                            |                  |                  |
| 🖂 El tomador es la l                                                                                                    | nisma persona que el ase  | egurado                    |                            |                  |                  |
| * Tipo tomador P                                                                                                    | ersona física 🔽 Tipo d    | documento NIf persona f    | ísica 🗸                    | Número document  | o 12345678Z      |
| * Nombre PEPE                                                                                                    |                           | * 1º Apellido GOME         | Z                          | 2º Apellido      | IOMEZ            |
| F. nacimiento 16/06                                                                                                    | /1970 🔽 Sexo Muje         | r 🗸 Teléfo                 | no 1                       | Teléfono 2       | 2                |
| E-mail                                                                                                    |                           |                            |                            |                  |                  |
| Datos del vehículo                                                                                                    |                           |                            |                            |                  |                  |
| Marca y modelo                                                                                                    |                           | *                          | Matrícula                  | * F. primera m   | atriculación 🛛 🗸 |
| to the second second second second second second second second second second second second second second second                                | urismos, derivados de tur | rismos, furgone 🗸 🔹        | Clase vehículo TURIS       | SMO              | V                |
| * Tipo veniculo                                                                                                    | RTICULAR                  |                            |                            | <b>v</b>         | Grabar Borrar    |
| * Tipo veniculo II<br>* Uso vehículo PA                                                                                                    |                           |                            |                            |                  |                  |
| * Tipo Veniculo Ti<br>* Uso vehículo PA<br>Riesgos asegurados                                                                                  |                           |                            |                            |                  | lico             |
| <ul> <li>Tipo venículo II</li> <li>Uso vehículo PA</li> <li>Riesgos asegurados</li> <li>Marca</li> </ul>                                       | Matricula                 | Fecha matric               | Тіро                       | Clase            | 050              |
| * Tipo veniculo [1]<br>* Uso vehículo [24<br>Riesgos asegurados<br>Marca<br>♥                                                                  | Matricula                 | Fecha matric               | Тіро                       | Clase            | 050              |
| <ul> <li>Tipo veniculo II</li> <li>* Uso vehículo PA</li> <li>Riesgos asegurados</li> <li>Marca</li> <li>♥</li> <li>MINI COOPER 1.4</li> </ul> | Matricula<br>5 B1234ZZ    | Fecha matric<br>15/10/2001 | Tipo<br>Turismos, derivado | Clase<br>TURISMO | PART             |
| Tipo veniculo [1]     # Uso vehículo [2]     # Uso vehículo [2]     # Marca     #     Mini COOPER 1.4                                          | Matricula<br>5 B1234ZZ    | Fecha matric               | Tipo<br>Turismos, derivado | Clase            | PART             |

Al introducir el NIF comprueba si ese cliente está dado de alta en fastBroker y si lo encuentra recupera los datos mostrándolos en pantalla.

Los campos con un \* son obligatorios.

Comprueba que los datos introducidos coincidan con los que tiene la compañía. Es decir, si la primera vez que dio de alta el cliente en la compañía se le puso por ejemplo fecha de nacimiento 01.01.2001, se modificó en fastBroker pero no en la web de la compañía, al no coincidir los datos no dejará dar de alta el proyecto / póliza.

Una vez introducidos estos datos, pulse el botón <u>Calcular precio</u> para acceder a la siguiente pestaña y continuar con el proyecto / póliza.

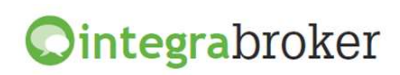

|                                          | .0 .             |                            |                            |            |             |
|------------------------------------------|------------------|----------------------------|----------------------------|------------|-------------|
| Seleccionar moda                         | lidad            |                            |                            |            |             |
| - Seleccional moda                       | iludu            |                            |                            |            | Color to an |
|                                          | Piodalidades     |                            |                            | Coberturas |             |
| I V Turismos, turgo                      | ietas y caravai  | id5                        |                            |            | ¥           |
|                                          |                  |                            |                            |            |             |
|                                          |                  |                            |                            |            |             |
| Seleccionar paque                        | tes opcional     | es                         |                            |            |             |
| Packs opcion                             | ales             |                            |                            |            | Coberturas  |
| Protección Básic                         | 0                |                            |                            |            | 0           |
| 📃 Protección Com                         | lementario       |                            |                            |            | ୍ଦ          |
| Contractual y Pe                         | ritajes          |                            |                            |            | 8           |
| Seleccionar cober<br>Cobertura           | turas opcion     | ales                       | Capital                    |            |             |
| <ul> <li>Defensa administrati</li> </ul> | va y judicial an | te infracciones administra | tivas de trá No contratado |            |             |
|                                          |                  |                            |                            |            |             |
| Seleccionar precio                       |                  |                            |                            | Sucesivos  |             |
| Seleccionar precio<br>Forma pago         | )<br>A           | Total anual                | ler. recibo                | Jucchivos  |             |
| Seleccionar precio<br>Forma pago         | Δ.               | Total anual                | 16r. recibo                | 15         |             |

En esta pantalla verá la modalidad seleccionada y podrá cambiarla o añadir paquetes y/o coberturas opcionales.

Seleccione I modalidad y tantos paquetes opcionales y coberturas como quiera.

El botón  $\widehat{\mathbb{G}}$  permite visualizar las coberturas comprendidas en cada modalidad o paquete.

Seleccione la forma de pago si la compañía le autoriza a hacerlo.

Finalmente, pulse el botón <Recalcular Precio> si ha hecho alguna modificación (añadir paquetes, etc) para comprobar cuanto pagará el cliente.

Se activará el botón <Siguiente> y podrá acceder a la siguiente pantalla.

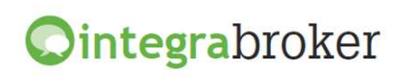

| Domicilio del tomador | - 330 5                          |                             |        |
|-----------------------|----------------------------------|-----------------------------|--------|
| * Código postal 080   | 01 * Población BARCELONA         | * Domicilio GF              | AN VIA |
| * Número 313 P        | ortal A Escalera 1 P             | iso 3 Puerta 4              |        |
| Otros datos           |                                  |                             |        |
| Domiciliación         |                                  |                             |        |
| * Cód banco 0081      | * Cód sucursal 0001 * Dto contro | I 25 * Nº cuenta 2365478921 |        |
| Pdfs                  |                                  |                             |        |
|                       |                                  |                             |        |
| Тіро                  |                                  | RutaObjeto                  |        |

Cumplimente los datos que faltan y pulse el botón <Emitir>.

Si apareciera un mensaje que indica Avisos Compañía en alguna de estas 3 pantallas, deberán revisar los datos que enseña pulsando encima.

Una vez emitida la póliza, verá los pdf's adjuntos en la parte inferior de la pantalla.

Al salir, ya podrá ver en la primera pantalla la relación de proyectos / pólizas:

Los botones disponibles en esta primera pantalla son:

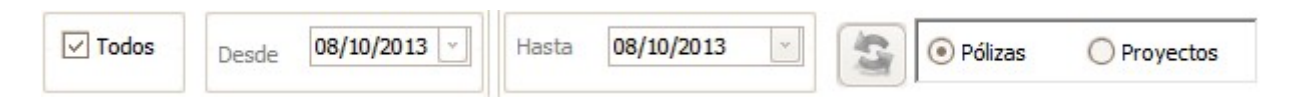

<u>**Todos**</u>: Al marcar esta casilla se visualizarán todos los proyectos/pólizas que haya hecho desde esta opción.

**Desde-Hasta:** Permite seleccionar desdehasta fecha de los proyectos/pólizas a visualizar. <Refrescar> Una vez seleccionados Todos o Desde-Hasta fecha, pulse este botón para ver los proyectos / pólizas.

**Pólizas / Proyectos:** Seleccione que información desea ver.

📰 Nuevo 🔟 Modificar 🏽 Borrar | 🗟 Pdf Proyecto 🔍 Ver | 🙌 FastBroker 🛛 🖒 Salir

<Nuevo> Pulse para hacer nuevo proyecto o nueva póliza

<Modificar> Seleccione el proyecto a modificar

<Borrar> Seleccione el proyecto a borrar <Pdf> Descargar el pdf del proyecto <Ver> Visualización de los datos de la póliza <fastBroker> Permite cargar en fastBroker las pólizas emitidas, ver las pólizas ya cargadas por día y las incidencias generadas si las hubiera. <Salir> Abandonar la emisión de Das

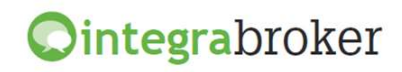

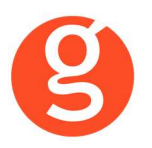

## **VII.SINIESTROS**

#### i.Mantenimiento de Siniestros

Al pulsar el botón se ejecuta la aplicación integraBroker que conectará con los servidores de la compañía y nos mostrará, a tiempo real y en este formato de pantalla, la información sobre ese siniestro siempre y cuando tenga introducida la Referencia Compañía. Podemos buscar manualmente una Referencia Compañía y pulsar el icono para que se nos muestre la información.

| niestro 654654        | 654                                                                  | Fecha/Hora                                               | Descana |
|-----------------------|----------------------------------------------------------------------|----------------------------------------------------------|---------|
| Datos Generales       |                                                                      |                                                          |         |
| Siniestro             | Ocurrencia       Fecha     Lugar       SubTipo     Fecha Declaración | Provincia Provincia Código Terminación Fecha Terminación | Pais    |
| Asegurado Co          | ntrario Profesionales Historial                                      |                                                          |         |
| Póliza                | Riesgo Dirección                                                     | Referencia                                               |         |
| CP                    | Población                                                            | Teléfono Matrícula                                       | Versión |
| Responsabilidad Civil | Referencia                                                           | Póliza                                                   |         |

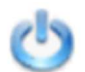

<Salir> Pulse este botón para abandonar la aplicación

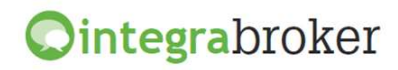

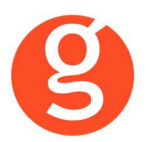

## VIII.DESCARGA AUTOMÁTICA DE CARTERA

Esta opción permite descargar el fichero de cartera de la compañía e introducir los datos en fastBroker sin necesidad de acceder manualmente a la web y guardar el fichero.

| 🕨 Carga de Fichero Cartera     | 23    |
|--------------------------------|-------|
|                                | 0     |
| Descarga Prev.Pan Ver Fich.    | Salir |
| Das Das                        |       |
| Compañía DAS 💿 000003          |       |
| Mes Cartera 3 🚔 Ejercicio 2013 |       |
| F. Emision 28/02/2013          |       |
| Respetar Comisiones Compañía   |       |

Pulse sobre el icono de Das y visualizará la siguiente pantalla:

En el menú desplegable aparecerá la compañía, seleccione el mes y año de cartera.

Fecha de emisión: Indique la fecha de emisión que se grabará en los recibos

**Respetar Comisiones Compañía**: Desmarcada calculará las comisiones según los % que tenga en Archivo – Parámetros – Compañías. Marcada grabará en el recibo la comisión que envíe la compañía.

Pulse el botón 🇪

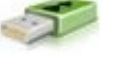

<u><Prev.Pan.></u>: Visualizará por pantalla los recibos que no se pueden cargar (posiblemente el n° de póliza no sea idéntico al de la compañía).

21

0

<Ver fichero>: Permite visualizar la información contenida en el fichero que les envía la compañía. En esa pantalla podrá crear un fichero de Excel con los recibos que está visualizando.

<Salir>: Pulse este botón para abandonar la pantalla de incidencias.

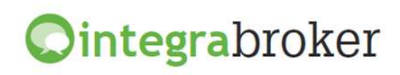